#### MANAGER GUIDE: COMMON PERFORMANCE REVIEW TASKS

This guide was created to assist managers with common action tasks related to the Performance Review process in Workday. Included in this guide is instructions to **Reassign a Review** to a different manager, **Manually Advance** self-evaluation, and **Send Back** a review to the employee for additional updates.

In all instances, a justification comment is **required** to submit.

There are three steps to manage a **Performance Review**:

Reassign a Performance Review

Manually Advance a Self-Evaluation

Send Back a Self-Evaluation to the Employee

#### REASSIGN A PERFORMANCE REVIEW

You can **Reassign** the a review for **Step 2 Complete Manager Evaluation for Performance Review** and **Step 4 Provide Manager Review Comments** tasks if you:

- Weren't the manager for the majority of the performance period (the current calenda year); or
- Did **not complete** the previous manager step (example: you did not complete the Manager Review and you receive a task to complete the Manager Acknowledgement)
- If you are an **individual contributor** (no longer in a manager role) and **unable to complete performance reviews** in Workday.

Helpful Tips:

• Do not use the Reassign option to send back the performance

review to the **employee**. Refer to the <u>Send Back a Self-</u> <u>Evaluation to the Employee</u> section of this job aid.

- The performance review needs to be reassigned twice during the process – Step 2 Complete Manager Evaluation for the Performance Review and Step 4 Provide Manager Review Comments.
- Reassignment requests must be approved by a Workday Administrator. The task will remain in your Workday inbox until it is Approved.
- Reassignment requests require justification in the comments to be approved. Requests submitted with missing or vague notes will be denied.
  - **Acceptable**: Transferred to my team on Sept. 1 and the previous manager was the manager for the majority of review period. No longer in a manager role, reassigning to the current manager.
  - Unacceptable: Reassign. Not my employee. Transfer.

#### FROM YOUR WORKDAY INBOX

1. Select the Manager Review: Performance Review task.

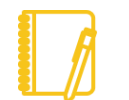

**Note**: For individual contributors (no longer in a manager role), the task will appear blank.

- 2. Click on the **Cog** icon at the top of the screen in the task window.
- 3. Select Reassign.

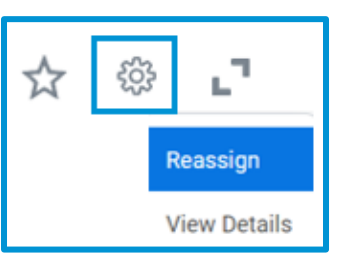

4. Click List icon 😑 in the Proposed Person field to select a

person from the drop-down list; or search the manager's name.

Use one of the following options to select a manager:

- Type in the manager's name in the **Search** field and select **Enter** on your keyboard.
- **Manager:** the employee's **current manager** (this is the option that should be selected by Individual Contributors (no longer in a manager role) reassigning reviews.
- Management Chain: You and any managers above you in your management structure. If the employee has an Additional Manager, that manager along with their management chain will appear on this list.
- Manager for the Majority of the Event: The manager the employee reported to for the majority of the performance period will appear on this list.

| Proposed Person               |    |
|-------------------------------|----|
| Search                        | := |
| Management Chain              | >  |
| Manager                       | >  |
| Manager (Unconstrained)       | >  |
| Manager for Majority of Event | >  |
| Matrix Manager                | >  |
| Top Level Manager's Approver  | >  |

- 5. Add a Reassignment Reason in the provided field.
  - a. Comments must include relevant justification for the reassignment request. Generic and missing comments on requests will be denied by Workday Administrators.

|                          | = □                                                                                                    |
|--------------------------|----------------------------------------------------------------------------------------------------|
| Proposed Person          | Reassignment Reason                                                                                      |
| x Dwight Schrutt (12345) | I was only this person's<br>manager for the last 3<br>weeks and spoke to the<br>previous manager on 8/15 |
|                          | Expand                                                                                                   |

#### 6. Click OK.

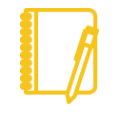

**Note**: Once you click OK, the task will remain in your Workday inbox until it approved for reassignment by the Workday Administrators. If it is denied, you will receive a notification.

#### MANUALLY ADVANCE A SELF-EVALUATION

To ensure timely completion of Performance Reviews, managers can advance a pending Self-Evaluation task to the Manager Review stage on behalf of the employee. Although it is recommended that an employee completes their self-evaluation, it is not required.

#### FROM YOUR WORKDAY HOME SCREEN

- 1. Click View All Apps from the Your Top Apps tile.
- 2. Select the **Team Performance** app from the Navigation menu on the left.
- 3. Select **My Team's Performance Reviews** under **Performance** on the right.

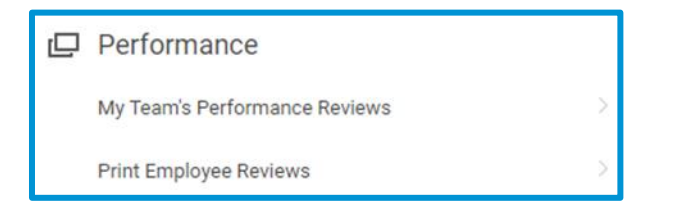

 Click the > next to In Progress to view reviews that are not yet completed.

| My | r Team's Performance Reviews |
|----|------------------------------|
| >  | In Progress                  |
| >  | Complete                     |

**Note**: The review must be in the **Complete Self-Evaluation – Initiation** step to manually advance to the Manager Review step.

5. Click the Complete on Behalf of button next to the review.

Complete On Behalf of

6. Use the Comment field to add a note with the reason for moving the self-evaluation forward. (e.g.: Self-evaluation is not required.)

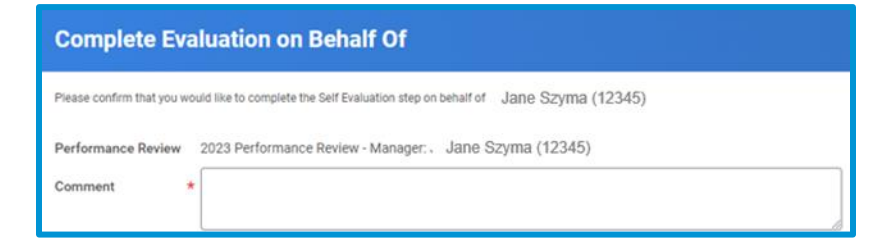

7. Click OK.

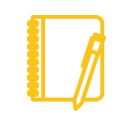

**Note**: The review will move to the **Complete Manager Evaluation** step and issue a performance review task to your Workday inbox for the employee.

# SEND BACK A SELF-EVALUATION TO AN EMPLOYEE

This process allows a manager to send an employee's performance review back to the self-evaluation step for editing. This option should be used if you need the employee to provide additional information within the review, or the self-evaluation was advanced and the employee now needs to complete it.

A manager can send back a review from:

- Outside the performance review; and
- Within the review by using the Send Back button.

Helpful Tips:

- Employees cannot see manager ratings and comments when a review is sent back.
- All ratings and comments completed by the manager prior to the send back will be saved to the review and visible once the review is resubmitted.
- **Goals** added by the manager **are visible** to the employee when the review is **sent back**.

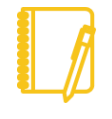

**Note**: Matrix Managers **must use** the <u>Send Back While</u> <u>Inside the Review</u> option to send a review back to the employee.

# SEND THE SELF-EVAUATION BACK WHEN OUTSIDE OF THE PERORMANCE REVIEW

- 1. From your Workday apps, select **Team Performance**
- 2. From the next screen under **Performance** on the right, select **My Team's Performance Reviews**.
- The In Progress section contains any reviews that are currently not completed. If needed, select the > before In Progress to expand the list.

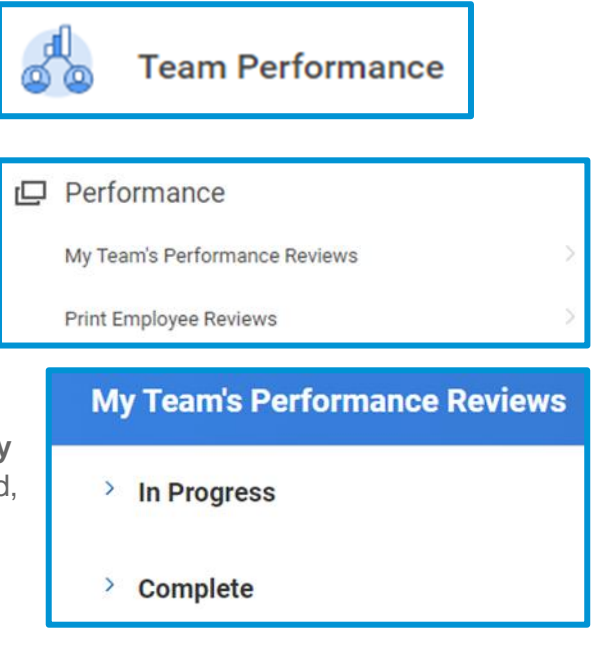

 The review must be in the current step of "Complete Manager Evaluation – Initiation" to send it back. Click the Send Back button.

| $\subset$ | Send Back | $\supset$ |
|-----------|-----------|-----------|
|           |           |           |

 Another screen appears confirming if you would like to send back to the self-evaluation step. In the **Comment** box, indicate the **reason** you are sending the self-evaluation back. (For example: Employee needs to include additional information in the goals section)

| Performance Review Send Back                                                       |   |
|------------------------------------------------------------------------------------|---|
| Please confirm that you want to send back to the beginning of the Self Evaluation. |   |
| Performance Review 2023 Performance Review - Manager: Michael Scott                |   |
| Comment *                                                                          | 6 |

 Click OK. The performance review is moved to the "Self-Evaluation – Initiation" step and the employee will have a task in their Workday inbox to access the review.

# SEND BACK WHILE INSIDE THE REVIEW WITH IN-PROGRESS MANAGER RATINGS / COMMENTS

- 1. Open the Manager Evaluation: Performance Review task.
- 2. Select the **Review and Submit** from the review navigation menu on the left side of your screen.

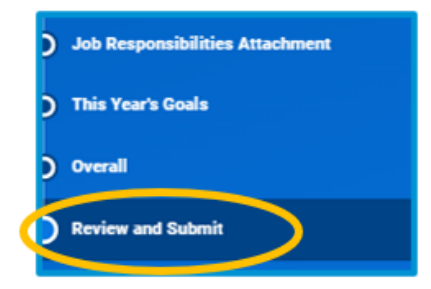

3. Click Send Back button at the bottom of the screen.

- **4.** In the pop-up, the **To** field automatically defaults the employee's name.
- 5. Add a comment to the **Reason** field. Provide specific feedback as to why the review is being sent back (e.g.: Employee needs to include additional information in the Goals section).

| Send Back |                                                  |    |
|-----------|--------------------------------------------------|----|
| To *      | Search                                           | := |
| Reason *  | × Jane Szyma (12345)<br>Complete Self-evaluation |    |
| Su        | bmit Cancel                                      |    |

6. Click Submit.